# Regneark, som Slægtsforskerværktøj

Af Henning Karlby

### Indledning

Jeg har nævnt, at regneark er mit foretrukne værktøj til slægtsforskning. Jeg vil i det følgende vise lidt om, hvorledes man kan anvende regneark. Jeg begyndte med regneark, som værktøj nummer 1, det var før jeg fandt ud af, at der fandtes en lang række af programmer til slægtsforskning. En bekendt havde godt nok vist mig et program, som hed WinFamily. Det var et, han havde købt, jeg syntes, det så temmelig uoverskueligt ud. Jeg oprettede derfor et regneark til formålet. Grundlaget for regnearkene var, at jeg arvede nogle slægtsforskningsark fra min farmor. Det var noget arbejde, mormonerne havde lavet for hende en gang i 60'erne. Jeg tænke, at når mormonerne kunne bruge disse ark på papir, så måtte jeg også kunne anvende dem elektronisk.

Denne artikel er ikke skrevet, for at få jer til at kassere jeres slægtsforskningsprogram, men ved at læse denne artikel, kan I måske få ideer til, hvordan I kan anvende regneark til at styre nogle af alle de data, I samler sammen.

### Hvad fortæller artiklen om

I denne artikel vil jeg gennemgå, hvorledes man kan holde styr på en lang række aner. Man kan lænke de enkelte personer sammen med deres børn og forældre, samt vise dem i et anetræ. Jeg vil også vise, hvordan programmet hurtigt kan fremvise de data, man har hentet fra andre kilder, ligesom der vil blive vist, hvorledes man kan lænke dokumenter, man har skrevet om forfæd-

|        | C8 • (*                        | IA.PMette'ISCS2                |                          |                        |                     |                |                                          |                        |
|--------|--------------------------------|--------------------------------|--------------------------|------------------------|---------------------|----------------|------------------------------------------|------------------------|
| P      | 8                              | C                              | D                        | E                      | F                   | G              | н                                        | I J                    |
| 1 Da   | atakort til slægtsforskr       | ning                           |                          |                        |                     |                | Bemærkninger                             |                        |
| 2 1    | 2 Ægtemand                     | Anders Pedersen                |                          | Sergent - Regnskabs    | sfører - Direktør   |                | Hans barnebarn Ingrid kaldte ham:        |                        |
| 3      | Fødselsdato                    | 11. januar 1849                | Sted                     | Vor Frue Sogn, Aarhu   | IS                  |                | A. P. Karlby eller bare A. P.            | pr -                   |
| 4      | Døbt (i folkekirke)            | 25. Marts 1849                 | Sted                     | I Kirken               |                     |                |                                          | for A                  |
| 5      | Konfirmation                   | 186                            | 3 Sted                   | ikke fundet endnu      |                     |                |                                          | Un di                  |
| 6      | Dødsdato                       | 7. maj 1942                    | Sted                     | Østre Skowej 3, Rissk  | :ov                 |                | Da Anders og Laura bliver gift er        | and the second         |
| 7      | Begravelsesdato                | 12. maj 1942                   | Sted                     | Nordre Kirkegaard 5)   |                     |                | Anders Sergant ved 14. Bat.              | 1                      |
| 8      | Fader                          | Anders Pedersen Karleby        | Moder                    | Mette Rasmusdatter     |                     |                | i Århus, Anders Pedersen, 26 år          | The second second      |
| 9      | Vielsesdato f mand og hustru   | 4. december 1875               | Sted                     | Vor Frue Sogn, Aarhu   | IS                  |                | Forloverne ved bryiluppet er:            | A LOCATION A           |
| 10     | Andre hustruer                 |                                |                          |                        |                     |                | Fyrbøder A.P. Karlby og                  |                        |
| 11     |                                |                                |                          |                        |                     |                | Fyrbøder K. V. Fachmann                  |                        |
| 12 1   | 3 Hustruen                     | Laura Jensine Jean             |                          |                        |                     |                |                                          |                        |
| 13     | Fødselsdato                    | 3. april 1848                  | Sled                     | Trinitatis, Rosenborg, | Kebenhavn 3)        |                | " Bat. = Batalion, var stationeret i Aar | huus                   |
| 14     | Døbt (i folkekirke)            | 16. juni 1848                  | Sted                     | Trinitatis, Rosenborg, | København           |                |                                          | -                      |
| 15     | Konfirmation                   | Anden søndag efter Påsken 1862 | Sted                     | Sct. Morten sogn, Rar  | iders               |                |                                          |                        |
| 16     | Dedsdato                       | 27. marts 1921                 | Sted                     | Nordlund i Vejlby Krat | Risskov, Arhus      |                |                                          | 4.1                    |
| 17     | Begravelsesdato                | 2. april 1921                  | Sted                     | Aarhus Nordre Kirkeg   | aard 4)             |                | 6)                                       | A COLORED              |
| 18     | Fader                          | Jubus Jean                     | Moder                    | Kiersten Marie Anders  | datter              |                |                                          | 1 4 M                  |
| 19     | Vielsesdato r. mand og hustru  | 4. december 1875               | Sted                     | Vor Frue Sogn, Aarhu   | s                   |                |                                          | AN MARK                |
| 20     | Andre ægtemænd                 |                                |                          |                        |                     |                |                                          | MA-Han                 |
| 21     |                                |                                |                          |                        |                     |                |                                          |                        |
| 22 Nr. |                                | Bern                           | Hvornår fedt<br>dd,md,år | Hvor fedt              | Bopael ved fødsel   | Død dd,md,år   | Viet til                                 |                        |
| 23     | 6 Anders Christian Laurits Kar | tby (født Pedersen)            | 20. mar. 1876            | Arhus domsogn          | Skolegade 7, Aarhus |                | Mathilde                                 |                        |
| 24 12  | a Olga Rasmine Antoinette (Ta  | inte Olga)                     | 3. september 1877        | Brabrand Sogn, Aarhu   | IS                  |                | Onkel Ole (Hr. Nielsen) Ansal ved poli   | tiet i Silkeborg       |
| 25 12  | b Holger Julius                |                                | 16 januar 1879           | True, Brabrand Sogn,   | Aarhus              | 7. januar 1887 | Faarup Sogn                              | Død af Hjernebetændels |
| 26 12  | c Georg                        |                                | 19. Juni 1880            | Tilst Mark, Aarhus Am  |                     |                | Tante Gertrud                            | begravet 14. januar 1) |
| 27 12  | d Valdemar Axel                |                                | 22. marts 1883           | Faarup Sogn, Aarhus    | Amt                 |                | Tante Marie                              |                        |
| 28 12  | e Frederik                     |                                | 10 marts 1885            | Mundelstrup, Faarup s  | ogn, Aarhus Amt     |                | Tante Ella                               |                        |
| 29 12  | Alexander (Onkel Lejs)         |                                | 28 april 1896            | Mundelstrup, Faarup s  | ogn, Aarhus Amt     |                | Tante Anna                               |                        |
| 30 12  | g Thyra Andrea Augusta (Tant   | e Thyra Bergmann)              | 15 juli 1889             | Mundelstrup, Faarup s  | ogn, Aarhus Amt     |                | Onkei Henry Rasmus Petersen Bergn        | lann                   |

**Figur 1.** Et regneark til slægtsforskning er en side, hvorFigur 1. Et regneark til slægtsforskning er en side, hvor alle oplysninger om en familie kan ses, dvs. mand og kone, deres børn og manden og konens forældre. På siden findes desuden link til data, som findes andre steder i arbejdsbogen og på harddisken. Dette ark er vist i en større udgave på bagsiden af bladet.

rene, så blot et klik i regnearket med det samme starter Word med det pågældende dokument, dvs. ikke længere noget med at lede rundt på harddisken efter den seneste udgave af en levnedsbeskrivelse. Til slut fortælles lidt om placering af synlige billeder i regnearket og link mellem de enkelte ark.

#### Oprettelse af "databasen"

Der skal oprettes et regneark til hver familie, hvert ark kommer derpå til at se ud, som vist på figur 1.

Her kommer lige et par definitioner så alle ved, hvad der skrives om. I det følgende er en "Arbejdsbog" den fil, hvor der er placeret en "bunke af regneark". Et "regneark" er de enkelte sider, som man kan få adgang til ved at klikke på "fanerne" nederst på siden. En "celle" er der, hvor man skriver sine data.

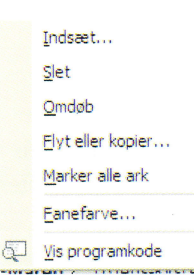

Figur 2. Til kopiering af et "skabelonark" anvendes den lille lokalmenu, som fremkommer ved at højreklikke på en fane til et regneark.

Man begynder med at oprette et ark med de overskrifter og etiketter, man ønsker at have i arkene, det bliver til "skabelonarket".

Inden man begynder at indtaste data i et ark, går man nu ned på fanen for neden på sit skabelonark, man begyndte med at oprette, der højreklikkes nu på fanen, derved fremkommer en lokalmenu, figur 2, hvor man vælger Flyt eller Kopier..., derved fremkommer en dialogboks, figur 3,

hvor man i nederste venstre hjørne sætter et "flueben" ved Opret en kopi, hvorefter man i vinduet midt i dialogboksen navigerer hen til det sted, hvor man vil indsætte det nye dataark.

### Ingen data indtastes to gange

Nu er tricket, at ingen information må stå to gange noget sted. For at klare det problem og samtidig kunne få oplysninger om flere personer på hver side, er det nødvendigt at kende til Excels evne til at hæfte celler sammen med absolutte adresseringer. En absolut adressering er en cellehenvisning, som ikke ændres, selv om den kopieres eller flyttes til en ny celle i sammen regneark. På hvert regneark "bor" en familie,

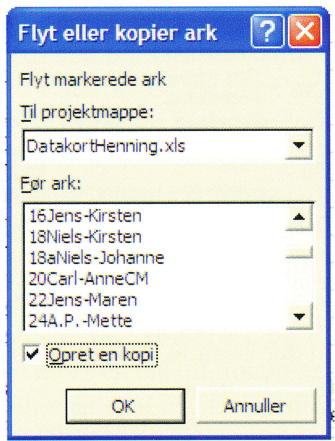

Figur 3. Dialogboksen til kopiering skal have et flueben i nederste venstre hjørne og markøren skal placeres, hvor man ønsker det "nve ark" indsat.

dvs. at på arket "bor" mand og kone, desuden vil man på det samme ark gerne kunne se deres børn og hvem manden og kones forældre er. For at undgå at skrive navne flere gange, skal man henvise til en celle med et navn på en anden side. Når man første gang finder forældre til en person, som "bor" på en side, skriver man blot navnet på den side, der arbejdes med. Når man så har tid og flere oplysninger end blot navnet, opretter man en side for de pågældende forældre, navnene flytter man derpå med Klip og Indsæt. Det kunne også være børn, der blev fundet. Efter at have flyttet et navn, mangler det på siden. Derfor stiller man sig i cellen, hvor f.eks. faderes navn skal stå og taster [=] eller [+], derpå går man til det regneark, hvor faderen "bor", man stiller markøren oven i faderens navn og taster [Return] (ny linje), straks er man tilbage på siden, man kom fra og nu står navnet i cellen. Der skal blot manuelt tilføjes \$-tegn til adressen for at gøre den absolut. At adressen er absolut, betyder, at hvis den bliver kopieret til et andet ark, vil den stadig vise den samme person. Hvis man hurtigt vil lænke forskellige navne til en række ark, kan man nu kopiere adressen fra en side til en anden, den eneste rettelse, der skal foretages for at få et nyt navn i cellen, er at rette navnet på det ark (navnet på fanebladet), der skal henvises til. Se figur 4. I øverste venstre hjørne kan man se, at markøren står i celle C8, i cellen nede i regnearket står der Anders Pedersen Karleby, men i kommandolinien øverst oppe, står teksten

|    | C8 ▼ fx =+'24A.               | PMette'!\$C\$2          |    |
|----|-------------------------------|-------------------------|----|
|    | A B                           | С                       | Т  |
| 1  | Datakort til slægtsforskni    | ing                     |    |
| 2  | 12 Ægtemand                   | Anders Pedersen         |    |
| 3  | Fødselsdato                   | 11. Januar 1849         | \$ |
| 4  | Døbt (i folkekirke)           | 25. Marts 1849          | \$ |
| 5  | Konfirmation                  | 1863                    | 5  |
| 6  | Dødsdato                      | 7. maj 1942             | 5  |
| 7  | Begravelsesdato               | 12. maj 1942            | \$ |
| 8  | Fader                         | Anders Pedersen Karleby | h  |
| 9  | Vielsesdato f. mand og hustru | 4. december 1875        | Ş  |
| 40 | A 1 1 1                       |                         |    |

**Figur 4.** Ingen data må stå mere end en gang i databasen, derfor oprettes der referencer til celler andre steder i arbejdsbogen for at kunne vise de samme data flere steder.

=+'24A.P.-Mette'!\$C\$2, altså en reference til regnearket med navnet '24A.P.-Mette' og en absolut adresse til cellen C2, at den er absolut ses af, at der er \$ foran både kolonnenavnet C og rækkenummer 2, altså \$C\$2. Hvis der ikke sættes \$ til en adresse er den relativ, dvs. hvis en adresse der henviser til C2 kopieres til række 4,

vil der komme til at stå C4 i cellen og dermed også værdien der svarer til C4 i afsender cellen.

Der samme gælder børnene, de bliver skrevet ind manuelt, der hvor forældrene "bor". Når eller hvis de får deres egen side flyttes navnet til deres egen side og derpå oprettes der en reference fra cellen til navnet på siden, hvor de bor. Hvis man har fundet en forkert fader eller moder, så retter man blot på stedet, hvor personen "bor", derpå er alle andre steder, hvor oplysninger er synlige, rettet med det samme.

|   | 8                                                                                                    | С                                                                                                    | D                                                            | Е                            | F                    |
|---|----------------------------------------------------------------------------------------------------|----------------------------------------------------------------------------------------------------|--------------------------------------------------------------|------------------------------|----------------------|
|   | 48. Peder Pedersen (Mariusen)<br>1760 -<br>49. Karen Andersdatter<br>1775 -                                    | 24. Anders Pedersen Karleby<br>17.januar 1819 -<br>3. maj 1889                                                  | 12. Anders Pedersen,                                         | 6. Anders                    |                      |
|   | 50. Rasmus Sørensen Bødker<br>1780 -                                                                           | 25. Mette Rasmusdatter                                                                                          | 11. januar 1849 -<br>7. maj 1942                             | Christian                    |                      |
|   | 51. Bodil Jensdatter i Haar<br>1793 -                                                                          | 2. januar 1816 (Fra gravsten) -<br>2. marts 1899                                                                |                                                              | Laurits<br>1876 -            |                      |
|   | 52. Måske Johan Friderich Jean?<br>1776-77 - 5. juli 1823                                                      |                                                                                                    |                                                              | Karlby<br>16. deci           |                      |
|   | 52. Måske Grethe (eller<br>Margarethe) Jean,<br>Forhåbningsholm uden Vesterport<br>1812-13 - 24. december 1823 | 26. Julius Jean<br>1811 eller 1812 - 18. maj 1879                                                               | 13. Laura Jensine Jean.<br>3. april 1848 -<br>27. marte 1921 | (født Pederse<br>ember 1931  | 27                   |
|   | 54. Anders Larsen<br>- 28. maj 1842                                                                            | 27. Kiersten Marie Andersdatter                                                                                 | 27. marts 1921                                               | en)                          | . juli 19            |
|   | 55. Dorthe Marie Jensdatter                                                                                    | 11. juni 1819 - 3. juni 1874                                                                                    |                                                              | 28                           | Ingrid K<br>09 - 13  |
|   | 56. Peder Christensen,<br>                                                                                     | 28. Christen Pedersen (ej gift)<br>23. oktober 1822 -                                                           | 14. Peder Pedersen                                           |                              | Carlby<br>marts 1994 |
| - | 58. Peder Pedersen<br>11. august 1794 - 16. marts 1864                                                         | 29. Sidsel Marie Pedersdatter                                                                                   | 23. december 1846 -<br>5. januar 1916                        | 7. Mathilde<br>30. august 18 |                      |
| - | 59. Mette Laursdatter<br>1792 - 28. februar 1852                                                               | 20. februar 1823 -                                                                                              |                                                              |                              |                      |
| - | 60. Peder (Borre) Nielsen,<br>26. september 1756 -<br>26. januar 1830                                          | 30. Rasmus Pedersen Balle,                                                                                      |                                                              | Birgitte Pe<br>381 - 30. n   |                      |
| N | 61. Maren Hansdatter,<br>31. juli 1774 -<br>13. maj 1858                                                       | 11. juni 1886                                                                                                   | 15. Maren Petrea Pedersen<br>6. April 1846 -                 | idersen<br>naj 1969          |                      |
|   | 62. Envold Nielsen,<br>22. august 1798 - 28. april 1845<br>63. Maren Pedersdatter,<br>1778 - 23. august 1829   | <ol> <li>Bergitte EnvoldsDatter (Nielsen)<br/>i Mollestien,</li> <li>januar 1817 -<br/>2. marts 1906</li> </ol> | o, normalizer form                                           |                              |                      |
| - | tip-tip                                                                                                    | tip                                                                                                    | olde                                                         | bedste                       | forældre             |

*Figur 5.* På grundlag af de indtastede data er det meget let at fremstille et anetræ. Ved at anvende cellereferencer opdateres træet hver gang man retter i sine data. Der er her vist et eksempel med 32 rækker til navne over hinanden, her er kun vist de 5 kolonner til generationerne, men totalt er der plads til 63 personer.

| Formater celler                                                                                                    |                                            | ? 🛛         |
|----------------------------------------------------------------------------------------------------|--------------------------------------------|-------------|
| Formater celler Tal Justering Skrifttype Kant M Tekstjustering Vandret: Centreret Lgdret: Centreret Centreret Tekstformatering Control bekst | lønstre<br>Retnin<br>T<br>e<br>k<br>s<br>t | Beskyttelse |
| Tipos bi hale sder<br>Files bi hale sder<br>File celler<br>Højre mod venstre<br>Tekstretning:<br>Kontekst                                    | -90<br>OK                                  | grader      |

Figur 6. Ved formatering af alle cellerne anvendes Tekstjustering og Tekstformatering, samt ved de to kolonner til venstre anvendes også typen Retning.

#### Anetræet

Der skal nu oprettes et ark, der kan vise et anetræ. Det kunne f.eks. se ud, som vist på figur 5.

Nu skal man i gang med at indrette arket, så det kommer til at ligne en anetavle. I kolonne B mærker man celle 1 og 2 op, hvorefter man går op i menuen Formater og vælger Celler..., i dialogboksen, der fremkommer, vælger man fanebladet Juster, der sættes "flueben" ved Flet og ved Ombryd tekst, desuden går man ind i felterne Tekstjustering og vælger Centreret for både Vandret

og Lodret. Dette skal nu gøres med alle cellerne 2 og 2 i hele kolonne B, derpå skal man samle cellerne 4 og 4 i kolonne C, således fortsættes, indtil man har ét stort felt i kolonne F. Mens man samler cellerne i kolonne E og F, skal der lige laves en enkelt ting mere, i disse to kolonner skal teksten nemlig drejes. Dialogboksen med formateringen kommer til at se ud, som figur 6.

Nu oprettes de nødvendige kopier af den side, der lige er formateret, som forklaret ovenfor. Siderne kan flyttes rundt ved at tage fat i fanen med musen, og derpå trækkes den hen til det sted, man ønsker det. Dvs. der er ikke sket nogen skade, hvis en side bliver placeret forkert i første omgang. Husk, når der højreklikkes på en fane giver det bl.a. mulighed for at give fanen et nyt navn.

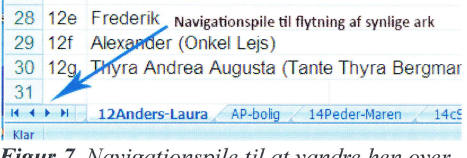

*Figur 7. Navigationspile til at vandre hen over fanebladene til arkene* 

Nu skal man så til at have navne ind

i felterne. Som tidligere sætter man markøren i et felt og taster [=], hvorefter man går til det faneblad, hvor oplysningerne, man skal bruge, står. Man klikker igen på cellen, nu bliver det lidt mere kompliceret, der skal oplysninger med fra flere celler, hvis det havde været en simpel beregning, skulle man blot have trykket på det regnetegn, som skal anvendes mellem "værdierne", nu er det ikke tal, men tekster, det handler om. Tegnet, der binder tekster sammen er &. Værdierne i en celle kommer derfor til at se således ud. ='Jørgen-Hedevig'!A2&". "&'Jørgen-Hedevig'!\$C\$2&" "&'Jørgen-Hedevig'!\$C\$3&" - "&'Jørgen-Hedevig'!\$C\$6.

Først ses ='Jørgen-Hedevig'!\$C\$2, den adresse henter anenummeret, derpå følger &". "&, her indsættes et punktum og et mellemrum efter nummeret, derpå følger adressen til navnet. Derpå igen en "ekstra tekst", denne gang er det " en stribe mellemrum ", det er for at få teksten til at stå pænt i cellen, så følger adressen til fødselsdagen og adressen til dødsdatoen, adskilt af "-" mellemrum og bindestreg. Når man selv vil skrive tekst, skal teksten omgives af " (gåseøjne).

Når man nu skal oprette de andre navne, udpeger man f.eks. en mand og går op i kommandolinien og kopiere adressen, derpå peger man på en celler og går igen op i kommandolinien med markøren og indsætter den kopierede adressen der. Derefter skal man blot skifte navnet på regnearket ud, med det aktuelle navn, hvorefter det rigtige personnavn mv. dukker op i anetræet. Husk man behøver blot at skrive et fanenavn en gang, derpå kan man "klippe klistre" i kommandolinien på sædvanlig vis. På samme måde bruger man kvinderne til at kopiere nye kvinde. Dette skyldes, at alle mandenavne står i samme linienummer og alle kvinderne står i samme linienummer.

Nu er der lavet referencer fra en celle til celler på andre regneark i den samme fil. Man kan altså have mange regneark i den samme fil. Aller nederste til venstre er der et sæt knapper med pile, disse pile kan man anvende til at flytte frem og tilbage på de synlige faner til regnearkene. Hvis man højreklikker på disse pile, fremkommer en menu, hvor man hurtigt kan finde det ark, man vil arbejde på. Hvis der er flere faner i regnearket end dem der vises, kan man klikke nederst, hvor der står Flere ark..., så fremkommer en dialogboks, hvor man kan vælge blandt samtlige ark i arbejdsmappen.

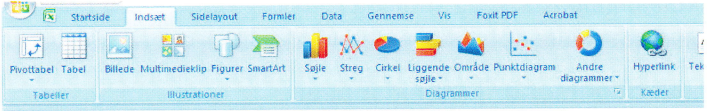

 Figur 8. Efter at have valgt Indsæt i menuen, ser man til højre knappen

 Ud over at oprette med Hyperlink.

reference til andre

ark, kan man også oprette referencer til celler i andre filer. Det kræver kun, at filen ikke flyttes til en ny mappe, efter man har oprettet henvisningen. Hvis en arbejdsmappe (fil) flyttes til en anden mappe, mister man linket.

### Link til billeder og dokumenter

I figur 1 kan man se, at der ved børnenes fødselsdatoer er understregning

og blå tekst, som ved link på Internettet. Når man har været på f.eks. arkivalieronline, findes der en knap i øverste højre hjørne i arkivalieronline, der hedder [Gem billede], når man anvender den, kan man gemme den side, der aktuelt kigges på. Denne side kan man derpå i ro og fred sidde og studere uden at skulle være på nettet.

| ndsæt hyperlink                     |                                                                     |                                                     |   | r ^      |
|-------------------------------------|---------------------------------------------------------------------|-----------------------------------------------------|---|----------|
| Hyperlink til:                      | Tekst, der skal vises:                                              | Laura Jensine Jean                                  |   | Skærmtip |
| 0                                   | Skriv cellegeferencen:                                              |                                                     |   |          |
| Eksisterende fil                    | <b>h</b> 1                                                          |                                                     |   |          |
| eller webside                       | Eller vælg en placerin                                              | j i <u>d</u> ette dokument:                         |   |          |
| En plagering i<br>dette<br>dokument | 20Carl-Anr<br>22Jens-Ma<br>24A.PMe<br>26Julius-Ki                   | ieCM'<br>ren'<br>tte'<br>rsten'                     | ^ |          |
| Opret et nyt<br>dokument            | '28Christer<br>'28aNiels-S<br>'30Rasmus<br>'32Jeppe-H<br>'34PederP- | -Sidsel'<br>Idsel'<br>Bergitte'<br>Jaren'<br>Maren' |   |          |
| E-mail- <u>a</u> dresse             | '36Raemue                                                           | Gutte'                                              | Y | Appuller |

*Figur 9.* For at finde arkene i det aktuelle ark, skal man vælge feltet "En placering i dette dokument". Derpå vælges det regneark, som der skal springes til.

Filer, der er hentet hjem på denne måde, lægger man i en speciel mappe på sin harddisk. Nu kan man højreklikke på fødselsdatoen for barnet, i den lokalmenu, der fremkommer, går man til det nederste punkt, som hedder Hyperlink..., Læg mærke til ikonen med Globus og lænken til venstre for teksten Hyperlink. Den samme ikon kan findes i værktøjslinien over arbejdsområdet. Den knap kan også anvendes til at lave et link. Når man har aktiveret Hyperlink kommer en dialogboks til Indsæt hyperlink. Den benytter man nu til at finde hen til den side (billede), man har gemt fra arkivalieronline. Derpå er datoen lavet til et Hyperlink. Hvis man derpå klikker på datoen, åbner kirkebogssiden sig. Man behøver altså ikke længere huske, hvor man havde lagt filen, det husker regnearket. Når man fører musen hen over linket, fremkommer en lille "taleboble" hvori man kan læse hele stien ned til filen, samt hvilket navn filen har. Nu kan man sætte sig stille og roligt og studere den gotiske tekst, få den tydet og skrevet alle oplysningerne ind, der hvor man ønsker det.

#### Link til personer i arbejdsbogen

For at navigere hurtigt rundt i arbejdsbogen kan der oprettes link fra en person, som er anvendt på andre regneark, end der hvor personen bor, altså hen til stedet, hvor personen bor, eller andre ønsker om at springe rundt mellem regnearkene uden at anvende fanerne nederst på regnearkene.

Man stiller sig således f.eks. i et felt med en fader til et barns "bopæl side". Derpå går man op i menuen og vælger "Indsæt" i linjen med arbejdsværktøj, er der nu en knap, der hedder "Hyperlink", den klikker man på. I vinduet der nu fremkommer, vælger man "En placering i dette dokument", derved fremkommer en liste med alle de regneark, som findes i arbejdsbogen. Man navigerer derpå op eller ned til navnet på det regneark, hvor personen man står på, da man begyndte at oprette Hyperlinket, dobbeltklik på arkets navn

#### Laura Jensine Jean

Laura Jensine Jean bliver født den 3. april 1848 i Trinitatis sogn, Rosenborg herred, Københavns amt. Hun bliver døbt 16. juni 1848. Forældrene er Skomagersvend Julius Jean og hustru <u>Kiersten</u> Marie <u>Andersdatter</u>, Vognmagergade 72.

#### Faddere

Der er ikke noteret faddere i kirkebogen.

Kort efter flytter familien til Randers.

Da Laura bliver født har hun allerede to ældre søskende.

Det er en storebror, som hedder Peter Christian Jean, han er født 18. april 1842 i Sct. Mortens sogn i Randers. Forældrene Skomagersvend Julius Jean og Hustru Kirstine Marie <u>Andersdatter</u>. Døbt i kirken 16. maj 1842.

Faddere: Skomagerne Bugge<sup>1</sup>, Hoppe<sup>2</sup>, Skomagers. Kjolberg, Kok Hansen, Christian Christens og Maren Petersen.

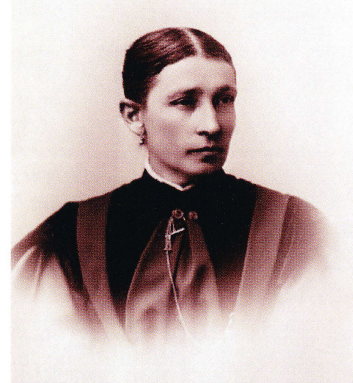

Storesøster Dorthea Birgitta Jean er født den 28. oktober 1846 i Trinitatis sogn, København. Hun bliver døbt 29. august 1847, forældrene er Skomagersvend Julius Jean og Hustru Christine Marie Christensen, Vognmagergade 91.

Faddere

Forældrene.

Anmærkninger: 2 Novbr. Mad Weber.

Laura Jensine Jean er altså nr. 3 i rækken.

Efter familien er flyttet til Randers får Laura en lillebror.

Julius Marius Jean bliver født 27. juli 1850 i Sct. Mortens sogn i Randers, døbt i kirken den 25. Figur 10. Et link til en levnedsbeskrivelse er en snild måde, at holde styr på de dokumenter, der en dag kam blive til en slægtsbog. og vupti så er der oprettet et link på det pågældende navn. Klikkes der nu på navnet, springer man direkte til det pågældende ark. I ark, hvor en familie bor, laver jeg således link til arket med forældrene, samt til den af børnene, som har sit eget ark i min arbejdsbog. Se figur 1, hvor der er link til faderen Anders Pedersen Karleby og sønnen Anders Christian Laurits Karlby (født Pedersen).

### Link til andre programmer

Hvis man f.eks. anvender Slægtsprogrammet Legacy, kan man lave et link fra en celle i et regneark til en Legacy-fil, når man derpå klikker på linket åbnes Legacy-programmet. For at lave det lille trick, skal man vide, hvor ens Legacy-filer er placeret på harddisken. Når man ved det, så findes der en række filer i mappen. Det er filen med typebetegnelsen .fdb, man skal linke til. Hvis man ikke kan se typebetegnelserne på filerne (fil-efternavnet), skal man starte sin Stifinder og gå op i menuen Vis – og ved Filtypenavne sættes et flueben i firkanten.

Der er altså ingen væsentlig forskel på, om det er et billede fra arkivalieronline, man vil arbejde med eller en Legacy database. På samme måde kan man lave et link til en levnedsbeskrivelse for en af ens forfædre. I dette eksempel er linket lavet til en Wordfil. Når man klikker på linket, fremkommer dokumentet øjeblikkeligt klar til redigering, se figur 10.

### Billeder mv.

Ligesom i et Word-dokument kan man indsætte billeder i et regneark, man sætter markøren ca. der, hvor billedet skal placeres og anvender sin sædvanlige fremgangsmåde til indsætning af billeder, når man arbejder med Windowsprogrammer. Når billedet er indsat i regnearket, kan man ændre størrelse og trække billedet frit rundt på siden.

## Afslutning

Nederste på hvert ark kan man f.eks. skrive hvilke opgaver, der skal arbejdes med for den pågældende familie, næste gang man har tid at besøge et arkiv eller gå på Arkivalier online. Dvs. at man blot bladre sine familieark igennem for at se, hvad der skal arbejdes med næste gang. Her kan også skrives, hvilke kilder, man har søgt i uden held, således at man ikke kommer til at arbejde med det samme flere gange. Når man så har fundet, hvad man ledte efter, sletter man alle de "døde" kilder.

Som nævnt i begyndelsen, er dette ikke skrevet for at få alle til at bruge regneark til registrering af slægten, men det kan måske give nogle ideer til at anvende regnearket til at holde styr på nogle af alle de data, man ellers har liggende og "flyde" på harddisken.

| A B                             | С                              | D                        | E                          | F                   | G              | Н                                       | I J                                   |
|---------------------------------|--------------------------------|--------------------------|----------------------------|---------------------|----------------|-----------------------------------------|---------------------------------------|
| Datakort til slægtsforskn       | ing                            |                          |                            |                     |                | Bemærkninger                            |                                       |
| 12 Ægtemand                     | Anders Pedersen                |                          | Sergent - Regnskabsfør     | rer - Direktør      |                | Hans barnebarn Ingrid kaldte ham:       |                                       |
| Fødselsdato                     | 11. januar 1849                | Sted                     | Vor Frue Sogn, Aarhus      |                     |                | A. P. Karlby eller bare A. P.           | por ~                                 |
| Døbt (i folkekirke)             | 25. Marts 1849                 | Sted                     | I Kirken                   |                     |                |                                         | are A                                 |
| Konfirmation                    | 1863                           | 3 Sted                   | ikke fundet endnu          |                     |                |                                         | 15 fi                                 |
| Dødsdato                        | 7. maj 1942                    | Sted                     | Østre Skowej 3, Risskov    |                     |                | Da Anders og Laura bliver gift er       | A A A A A A A A A A A A A A A A A A A |
| Begravelsesdato                 | 12. maj 1942                   | Sted                     | Nordre Kirkegaard 5)       |                     |                | Anders Sergant ved 14. Bat.             |                                       |
| Fader                           | Anders Pedersen Karleby        | Moder                    | Mette Rasmusdatter         |                     |                | i Århus, Anders Pedersen, 26 år         | 17 - A                                |
| Vielsesdato f. mand og hustru   | 4. december 1875               | Sted                     | Vor Frue Sogn, Aarhus      |                     |                | Forloverne ved brylluppet er:           | a statistical a                       |
| Andre hustruer                  |                                |                          |                            |                     |                | Fyrbøder A.P. Karlby og                 |                                       |
|                                 |                                |                          |                            |                     |                | Fyrbøder K. V. Fachmann                 |                                       |
| 13 Hustruen                     | Laura Jensine Jean             |                          |                            |                     |                |                                         |                                       |
| Fødselsdato                     | 3. april 1848                  | Sted                     | Trinitatis, Rosenborg, Køl | benhavn 3)          |                | * Bat. = Batalion, var stationeret i Aa | rhuus                                 |
| Døbt (i folkekirke)             | 16. juni 1848                  | Sted                     | Trinitatis, Rosenborg, Køl | benhavn             |                |                                         |                                       |
| Konfirmation                    | Anden søndag efter Påsken 1862 | Sted                     | Sct. Morten sogn, Rande    | rs                  |                |                                         |                                       |
| Dødsdato                        | 27. marts 1921                 | Sted                     | Nordlund i Vejlby Krat, Ri | isskov, Århus       |                |                                         | 4.1                                   |
| Begravelsesdato                 | 2. april 1921                  | Sted                     | Aarhus Nordre Kirkegaar    | d 4)                |                | 6)                                      | Les L                                 |
| Fader                           | Julius Jean                    | Moder                    | Kiersten Marie Andersda    | tter                |                |                                         | E E                                   |
| Vielsesdato f. mand og hustru   | 4. december 1875               | Sted                     | Vor Frue Sogn, Aarhus      |                     |                |                                         | AN AN AF                              |
| Andre ægtemænd                  |                                |                          |                            |                     |                |                                         | A A when a                            |
|                                 |                                |                          |                            |                     |                |                                         |                                       |
| Nr.                             | Børn                           | Hvornår født<br>dd,md,år | Hvor født                  | Bopæl ved fødsel    | Død dd,md,år   | Viet til                                |                                       |
| 6 Anders Christian Laurits Kar  | lby (født Pedersen)            | 20. mar. 1876            | Árhus domsogn              | Skolegade 7, Aarhus |                | Mathilde                                |                                       |
| 12a Olga Rasmine Antoinette (Ta | nte Olga)                      | 3. september 1877        | Brabrand Sogn, Aarhus      |                     |                | Onkel Ole (Hr. Nielsen) Ansat ved po    | litiet i Silkeborg                    |
| 12b Holger Julius               |                                | 16. januar 1879          | True, Brabrand Sogn, Aa    | arhus               | 7. januar 1887 | Faarup Sogn                             | Død af Hjernebetænde                  |
| 12c Georg                       |                                | 19. Juni 1880            | Tilst Mark, Aarhus Amt     |                     |                | Tante Gertrud                           | begravet 14. januar 1)                |
| 7 12d Valdemar Axel             |                                | 22. marts 1883           | Faarup Sogn, Aarhus An     | nt                  |                | Tante Marie                             |                                       |
| 12e Frederik                    |                                | 10. marts 1885           | Mundelstrup, Faarup sog    | n, Aarhus Amt       |                | Tante Ella                              |                                       |
| 12f Alexander (Onkel Leis)      |                                | 28. april 1886           | Mundelstrup, Faarup sog    | n, Aarhus Amt       |                | Tante Anna                              |                                       |
| 12g Thyra Andrea Augusta (Tant  | e Thyra Bergmann)              | 15. juli 1889            | Mundelstrup Faarup sog     | n, Aarhus Amt       |                | Onkel Henry Rasmus Petersen Berg        | mann                                  |

Fra foreningens hjemmeside kan downloades et skabelonark til indtastning af en familie.

24